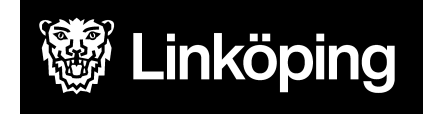

Dnr VÄN 2024-1504 Rev 3 Projektgruppen för Hälsoärendet

# Hälsoärendet - Arbetssätt för Gemensamma processer

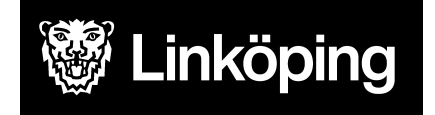

Dnr VÄN 2024-1504 Rev 3 Projektgruppen för Hälsoärendet

# Innehållsförteckning

| Arbetssätt för Gemensamma processer                            | 3  |
|----------------------------------------------------------------|----|
| Arbetssätt för gemensam *Förflyttning och fallprevention       | 4  |
| Arbetssätt för gemensam *Hud                                   | 6  |
| Arbetssätt för gemensam *Psykiska funktioner och psykisk hälsa | 8  |
| Arbetssätt för gemensam *Rörelserelaterade funktioner          | 10 |
| Arbetssätt för gemensam *Senior Alert bedömning                | 12 |
| Arbetssätt för gemensam *Sinnesfunktioner och smärta           | 14 |
| Arbetssätt för gemensam *SIP                                   | 15 |
| Arbetssätt för gemensam *Vård i livets slutskede               | 17 |
| Arbetssätt för Demenscenter Minnesutredning                    | 18 |
| Arbetssätt för Demenscenter Uppföljning/Råd och stöd           | 19 |
| Arbetssätt för gemensam TES                                    | 20 |

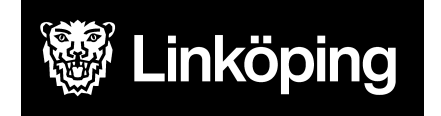

Dnr VÄN 2024-1504 Rev 3 Projektgruppen för Hälsoärendet

### Arbetssätt för Gemensamma processer

| Gemensamma processer                   |
|----------------------------------------|
| *Förflyttning och fallprevention       |
| *Hud                                   |
| *Psykiska funktioner och psykisk hälsa |
| *Rörelserelaterade funktioner          |
| *Senior Alert bedömning                |
| *Sinnesfunktioner och Smärta           |
| *SIP                                   |
| *Vård i livets slutskede               |
| Demenscenter Minnesutredning           |
| Demenscenter Uppföljning/Råd och stöd  |
| TES Arbetsterapeut                     |
| TES Fysioterapeut/sjukgymnast          |
| TES Sjuksköterska                      |

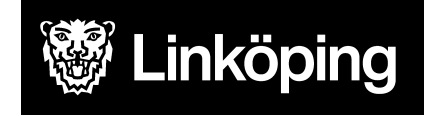

### Arbetssätt för gemensam \*Förflyttning och fallprevention

Denna process väljs alltid vid identifierad fallrisk (ssk).

| Ta emot vårdbegäran - Ursprunglig<br>frågeställning                                                                                                    | Ta emot vårdbegäran - Förtydligad<br>frågeställning                                                                                                    | Utreda                                                                                                    | Bedömning/mål                                                                                                    |
|----------------------------------------------------------------------------------------------------|----------------------------------------------------------------------------------------------------|----------------------------------------------------------------------------------------------------|----------------------------------------------------------------------------------------------------|
| Öppna ICF-område Aktiviteter och delaktighet<br>> välj det ICF-sökord som är mest relevant<br>för ärendet. Spara.<br><i>Alternativ 1:</i><br>På pennan vid valt ICF-sökord dokumenteras<br>från vem/hur ärendet kom in och vad det<br>gällde Information som inte hör hemma i | Valt i ursprunglig frågeställning: På pennan<br>dokumenteras från vem/hur ärendet kom in<br>och vad det gällde. Detta görs inte om det<br>redan dokumenterades i Ursprunglig<br>frågeställning.<br>På ICF-sökorden vid Förtydligad frågeställning<br>dokumenteras uppgifter som framkommer i | Välj utredande KVÅ för<br>respektive ICF-sökord.Spara<br>och fördela till den som har<br>gjort bedömningen, vanligtvis<br>HSL.<br>Efter fördelning sker<br>dokumentation av<br>bedömningen/statuset på den | I scrollisten väljer du hur<br>du ska gå vidare efter din<br>bedömning. Vilka ICFer<br>som ska behandlas med<br>åtgärder i denna process<br>och hur du ska hantera de<br>andra. |
| processen dokumenteras under Relaterade<br>faktorer.                                                                                                    | samband med överrapportering/mottagandet<br>av ärendet. Dvs. uppgifter från annan part.                                                                                                    | högra pennan vid utförd åtgärd.<br>I vissa fall kommer utredning                                                                                                    | Skriv en sammanfattning<br>under bedömning.                                                                                                    |
| Den som träffar patienten fortsätter i detta steg<br>med att välja process *Förflyttning och<br>fallprevention. Ange en tydlig titel på<br>processen under Beskrivning i formatet prefix,<br>innehåll, enhet/område ex. Ssk Fallrisk -<br>Bantorget VB.                       | Under Förtydligad frågeställning väljs även de<br>ICF-sökord som är relevanta för din egen<br>bedömning och som du vill skriva på i nästa<br>steg. Bocka i och ur.<br>Det går att lägga till egna ICF via plustecknet                                                                        | ske en tid innan du sätter in en<br>åtgärd, då fortsätter du<br>dokumentationen på högra<br>pennan vid utförd åtgärd fram<br>tills att du är redo att starta en<br>åtgärd.                                 | Formulera ett<br>övergripande mål. Skriv<br>tydligt då det blir synligt<br>även hos<br>omsorgspersonalen.                                                                       |
| Alternativ 2:<br>Välj direkt process *Förflyttning och<br>fallprevention. Ange en tydlig titel på<br>processen under Beskrivning i formatet prefix,<br>innehåll, enhet/område. Dokumentera i nästa<br>steg hur ärendet kom in.                                                | vid Förtydligad frågeställning.<br>OBS!<br>Är problemområdet redan utrett av annan<br>enhet sker dokumentation på de valda ICF<br>sökorden i detta steg.                                                                                                    | OBS!<br>Är problemområdet redan utrett<br>av annan enhet kan detta steg<br>hoppas över.                                                                                                    | Ange om patienten<br>accepterar mål. Vid delvis<br>eller Nej så skriv en<br>kommentar.                                                                                          |

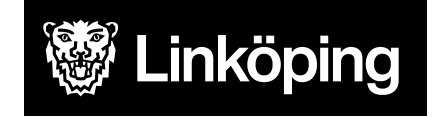

Projektgruppen för Hälsoärendet

#### forts. Arbetssätt gemensam \*Förflyttning och fallprevention

| KVÅ Behandlande                                                                                                    | Följa upp - KVÅ Uppföljande                                                                                     | Följa upp -<br>Måluppfyllelse                                                      |
|----------------------------------------------------------------------------------------------------|----------------------------------------------------------------------------------------------------|------------------------------------------------------------------------------------|
| Välj vilka åtgärder som har eller ska utföras. En ICF kan ha flera behandlande KVÅ kopplade<br>till sig. Tryck på + för att lägga till fler.                                                                                                    | Detta steg används när<br>processen är på väg att avslutas.<br>Här finns en möjlighet att                       | Ibland kan ett enstaka<br>ICF-ord avslutas medan du<br>jobbar vidare med andra.    |
| Om du har en åtgärd som ska utföras flera gånger skriver du en Åtgärdsbeskrivning på den vänstra pennan med information om vad som ska göras. Fördela åtgärden till den som ska utföra, HSL eller omsorgspersonal.Det måste alltid finnas en fördelad åtgärd till HSL.Vid                                                                                                    | dokumentera en uppdaterad<br>status efter utförda åtgärder.<br>Välj att dokumentera på de                       | Avsluta hela vårdprocessen<br>när alla åtgärder upphör.                            |
| åtgärdsbeskrivning till omsorgspersonal kan mätvärden läggas till. Detta ska anges i<br>beskrivningen.                                                                                                    | sökord där det är relevant att uppdatera status.                                                                | Ange om det övergripande<br>målet är uppfyllt eller ej.<br>Koppla en kommentar vid |
| Om en åtgärd endast sker en gång fördelas den direkt till HSL utan Åtgärdsbeskrivning.                                                                                                    | Dokumentation sker på den<br>högra pennan efter fördelning.                                                     | behov.                                                                             |
| På den högra pennan vid utförd åtgård antecknas när en åtgård/insats har utförts. Här sker<br>sedan den fortlöpande dokumentationen. Om åtgärden förändras avsluta åtgärden och lägg<br>till ny åtgärd med ny åtgärdsbeskrivning. Om du inte vill koppla en text utan gjort exakt det<br>som stod i Åtgärdsbeskrivningen räcker det att klicka på Utförd åtgärd och spara med tom<br>skrivruta. | Detta steg kan hoppas över om<br>du gjort kortare insatser eller då<br>det inte är aktuellt med nytt<br>status. |                                                                                    |
| Anteckning på vänster penna används för att dokumentera något som hör till processen men som inte är en utförd åtgärd, till exempel uteblivet besök.                                                                                                    |                                                                                                    |                                                                                    |
| OBS!<br>KVÅ Provtagning UNS kan fördelas till HSL och omsorgspersonal och används vid alla typer<br>av provtagningar exv blodtryck, blodprov, urinodling, saturation. Beskriv i åtgärdsbeskringa<br>att registrering sker i mätvärden. Dokumentation av taget värde sker då i mätvärdesmodul<br>och för HSL-personal även registrering i utförd åtgärd.                                         |                                                                                                    |                                                                                    |

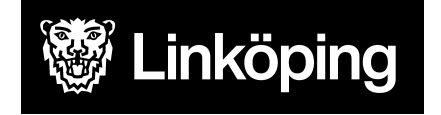

### Arbetssätt för gemensam \*Hud

| Ta emot vårdbegäran - Ursprunglig<br>frågeställning | vårdbegäran - Ursprunglig Ta emot vårdbegäran - Förtydligad Utreda<br>Ilning frågeställning |                                        | Bedömning/mål                  |
|-----------------------------------------------------|---------------------------------------------------------------------------------------------|----------------------------------------|--------------------------------|
| Öppna ICF-område Kroppsfunktioner> välj             | Valt i ursprunglig frågeställning: På pennan                                                | Välj utredande KVÅ för                 | l scrollisten väljer du hur du |
| det ICF-sokord som ar mest relevant for             | dokumenteras fran vem/nur arendet kom in                                                    | respektive ICF-sokord. Spara           | ska ga vidare efter din        |
| arendet.                                            | och vad det gallde. Detta gors inte om det                                                  | joch fordela till den som när gjort    |                                |
|                                                     | redan dokumenterades i Ursprunglig                                                          | Eter fördelsige eler                   | ska benandlas med atgarder     |
| Altornative 1                                       | tragestalining.                                                                             |                                        | l denna process och nur du     |
| På poppan vid valt ICE sökord dokumentoras          | På ICE sökordon vid Förtvaligad                                                             | hodömningen/statuset på den            | ska namera de andra.           |
| från vom/hur ärandat kom in och vad dat             | frågeställning dekumenteras uppgifter som                                                   | bögra poppan vid utförd åtgörd         | Skriv on commonfattning        |
|                                                     | framkommer i samband med                                                                    |                                        | under bedömning                |
| Information som inte hör hemma i processen          | överrapportering/mottagandet av ärendet                                                     | l<br>I vissa fall kommer utredning ske | lander bedomning.              |
| kan dokumenteras under Relaterade faktorer          | Dvs uppgifter från annan part                                                               | len tid innan du sätter in en          | Formulera ett övergripande     |
|                                                     |                                                                                             | låtgärd, då fortsätter du              | mål. Skriv tydligt då det blir |
| Den som träffar patienten fortsätter i detta steg   | Under Förtydligad frågeställning väljs även                                                 | dokumentationen på högra               | synligt även hos               |
| med att välja process *Hud.                         | de ICF-sökord som är relevanta för din                                                      | pennan vid utförd åtgärd fram tills    | omsorgspersonalen.             |
| Ange en tydlig titel på processen under             | egen bedömning och som du vill skriva på i                                                  | att du är redo att starta en           |                                |
| Beskrivning i formatet prefix, innehåll,            | nästa steg. Bocka i och ur.                                                                 | åtgärd.                                | Ange om patienten              |
| enhet/område ex. AT Trycksår - Trägårn HSV.         |                                                                                             |                                        | accepterar mål. Vid delvis     |
|                                                     | Det går att lägga till egna ICF via                                                         | OBS!                                   | eller Nej så skriv en          |
| Alternativ 2                                        | plustecknet vid Förtydligad frågeställning.                                                 | Är problemområdet redan utrett         | kommentar.                     |
| Välj direkt process *Hud. Ange en tydlig titel på   |                                                                                             | av annan enhet kan detta steg          |                                |
| processen under Beskrivning i formatet prefix,      | OBS!                                                                                        | hoppas över.                           |                                |
| innehåll, enhet/område. Dokumentera i nästa         | Ar problemområdet redan utrett av annan                                                     |                                        |                                |
| steg hur ärendet kom in.                            | enhet sker dokumentation på de valda ICF sökorden i detta steg.                             |                                        |                                |

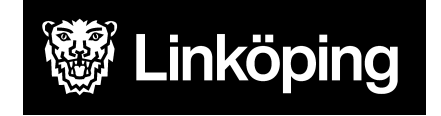

Dnr VÄN 2024-1504 Rev 3 Projektgruppen för Hälsoärendet

#### forts. Arbetssätt gemensam \*Hud

| KVÅ Behandlande                                                                      | Följa upp - KVÅ Uppföljande            | Följa upp - Måluppfyllelse         |
|--------------------------------------------------------------------------------------|----------------------------------------|------------------------------------|
| Välj aktuella KVÅ för åtgärder som ska eller har utförts. En ICF kan ha fler         | Detta steg används när processen är    | Ibland kan ett enstaka             |
| behandlande KVÅ kopplade till sig. Tryck på + för att lägga till fler.               | på väg att avslutas.                   | ICF-sökord avslutas medan du       |
| För åtgärd som ska fördelas till HSL, välj aktuell KVÅ.                              | Här har man möjlighet att              | arbetar vidare med andra.          |
| För åtgärd som ska utföras av omsorgspersonal, välj aktuell KVÅ.                     | dokumentera en uppdaterad status       | Avsluta hela vårdprocessen när     |
|                                                                                      | efter utförda åtgärder. Samma          | åtgärderna upphör.                 |
| Dokumentera åtgärdsbeskrivning på de valda KVÅ-erna på vänster penna.                | ICF-sökord och bedömande KVÅ           | När behandlingstiden är slut ska   |
| Använd frastext KVÅ fördelad insats> åtgärdsbeskrivning. Vid                         | kommer att vara synliga igen. Välj att | det anges om det övergripande      |
| åtgärdsbeskrivning till omsorgspersonal kan mätvärden läggas till i rullisten för    | dokumentera på de sökord där det är    | målet är uppfyllt eller ej. Koppla |
| mätvärden. Spara                                                                     | relevant att uppdatera status.         | en kommentar vid behov.            |
|                                                                                      | Dokumentation sker på den högra        |                                    |
| Fördela åtgärderna till HSL eller omsorgspersonal. Vid utförd insats dokumenteras    | pennan efter fördelning.               |                                    |
| vad som gjorts på högra pennan vid Utförd åtgärd. Här sker sedan den                 |                                        |                                    |
| uppföljande dokumentationen. Om åtgärden förändras, avsluta åtgärden och lägg        | OBS! Detta steg kan du hoppa över      |                                    |
| till ny åtgärd med nu åtgärdsbeskrivning. Se ovan för hantering.                     | om du gjort kortare insatser eller då  |                                    |
|                                                                                      | det inte är aktuellt med nytt status.  |                                    |
| Anteckning på vänster penna används för att dokumentera något som hör till           |                                        |                                    |
| processen men som inte är en utförd åtgärd. Ex. återbud. Spara                       |                                        |                                    |
| Vid avslut av process gå vidare till Måluppfyllelse.                                 |                                        |                                    |
| OBS!                                                                                 |                                        |                                    |
| KVÅ Provtagning UNS kan fördelas till HSL och omsorgspersonal och används vid        |                                        |                                    |
| alla typer av provtagningar, exempelvis blodtryck, blodprov, urinodling, saturation. |                                        |                                    |
| Beskriv i åtgärdsbeskrivning att registrering sker i mätvärden.                      |                                        |                                    |
| Dokumentation av Provtagning sker i mätvärdesmodul och som HSL-personal              |                                        |                                    |
| behöver även registrering av utförd åtgärd ske.                                      |                                        |                                    |

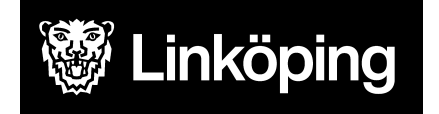

### Arbetssätt för gemensam \*Psykiska funktioner och psykisk hälsa

| Ta emot vårdbegäran - Ursprunglig<br>frågeställning | Ta emot vårdbegäran - Förtydligad<br>frågeställning               | Utreda                             | Bedömning/mål                  |
|-----------------------------------------------------|-------------------------------------------------------------------|------------------------------------|--------------------------------|
| Öppna ICF-område Kroppsfunktioner> välj det         | Valt i ursprunglig frågeställning: På pennan                      | Välj utredande KVÅ för             | l scrollisten väljer du hur du |
| ICF-sokord som ar mest relevant for arendet.        | dokumenteras fran vem/nur arendet kom in                          | respektive ICF-sokord.             | ska ga vidare efter din        |
|                                                     | och vad det gällde. Detta görs inte om det                        | Spara och fördela till den som     | bedomning. Vilka ICFer som     |
|                                                     | redan dokumenterades i Ursprunglig                                | har gjort bedömningen,             | ska behandlas med åtgårder i   |
| Alternativ 1                                        | frågeställning.                                                   | vanligtvis HSL. Efter              | denna process och hur du       |
| På pennan vid valt ICF-sökord dokumenteras          |                                                                   | fördelning sker dokumentation      | ska hantera de andra.          |
| från vem/hur ärendet kom in och vad det gällde.     | På ICF-sökorden vid Förtydligad                                   | av bedömningen/statuset på         |                                |
| Information som inte hör hemma i processen          | frågeställning dokumenteras uppgifter som                         | den högra pennan vid utförd        | Skriv en sammanfattning        |
| dokumenteras under Relaterade faktorer.             | framkommer i samband med överrapportering/mottagandet av ärendet. | åtgärd.                            | under bedömning.               |
| Den som träffar patienten fortsätter i detta steg   | Dvs. uppgifter från annan part.                                   | I vissa fall kommer utredning      | Formulera ett övergripande     |
| med att välja process *Psykiska funktioner och      |                                                                   | ske en tid innan du sätter in      | mål. Skriv tydligt då det blir |
| psykisk hälsa.                                      | Under Förtydligad frågeställning väljs även                       | en åtgärd, då fortsätter du        | synligt även hos               |
| Ange en tydlig titel på processen under             | de ICF-sökord som är relevanta för din                            | dokumentationen på högra           | omsorgspersonalen.             |
| Beskrivning i formatet prefix, innehåll,            | egen bedömning och som du vill skriva på i                        | pennan vid utförd åtgärd fram      |                                |
| enhet/område ex. AT Struktur i vardagen -           | nästa steg. Bocka i och ur.                                       | tills att du är redo att starta en | Ange om patienten              |
| Tannefors HSV.                                      |                                                                   | åtgärd.                            | accepterar mål. Vid delvis     |
|                                                     | Det går att lägga till egna ICF via                               |                                    | eller Nej så skriv en          |
| Alternativ 2                                        | plustecknet vid Förtydligad frågeställning.                       | OBS!                               | kommentar.                     |
| Välj direkt process *Psykiska funktioner och        |                                                                   | Är problemområdet redan            |                                |
| psykisk hälsa. Ange en tydlig titel på processen    | OBS!                                                              | utrett av annan enhet kan          |                                |
| under Beskrivning i formatet prefix, innehåll,      | Är problemområdet redan utrett av annan                           | detta steg hoppas över.            |                                |
| enhet/område.                                       | enhet sker dokumentation på de valda ICF                          |                                    |                                |
| Dokumentera i nästa steg hur ärendet kom in.        | sökorden i detta steg.                                            |                                    |                                |

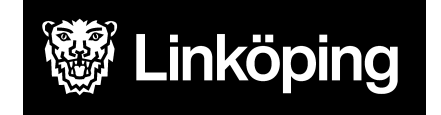

Dnr VÄN 2024-1504 Rev 3 Projektgruppen för Hälsoärendet

### forts. Arbetssätt gemensam \*Psykiska funktioner och psykisk hälsa

| KVÅ Behandlande                                                                                                    | Följa upp - KVÅ<br>Uppföljande                                                     | Följa upp -<br>Måluppfyllelse                                            |
|----------------------------------------------------------------------------------------------------|------------------------------------------------------------------------------------|--------------------------------------------------------------------------|
| Välj vilka åtgärder som har eller ska utföras. En ICF kan ha flera behandlande KVÅ kopplade till sig.<br>Tryck på + för att lägga till fler.                                             | Detta steg används när<br>processen är på väg att<br>avslutas. Här finns möjlighet | Ibland kan ett enstaka<br>ICF-ord avslutas medan<br>du jobbar vidare med |
| Om du har en åtgärd som ska utföras flera gånger skriver du en Åtgärdsbeskrivning på den vänstra                                                                                         | att dokumentera en                                                                 | andra. Avsluta hela                                                      |
| pennan med information om vad som ska göras. Fördela åtgärden till den som ska utföra, HSL eller                                                                                         | uppdaterad status efter                                                            | vårdprocessen när alla                                                   |
| omsorgspersonal. Det måste alltid finnas en fördelad åtgärd till HSL. Vid åtgärdsbeskrivning till                                                                                        | utförda åtgärder.                                                                  | åtgärder upphör.                                                         |
| omsorgspersonal kan mätvärden läggas till. Detta ska anges i beskrivningen.                                                                                                    | Välj att dokumentera på de                                                         |                                                                          |
|                                                                                                    | sökord där det är relevant att                                                     | Ange om det                                                              |
| Om en åtgärd endast sker en gång fördelas den direkt till HSL utan Åtgärdsbeskrivning.                                                                                                   | uppdatera status.                                                                  | övergripande målet är<br>uppfyllt eller ej. Koppla                       |
| På den högra pennan vid utförd åtgärd antecknas när en åtgärd/insats har utförts. Här sker sedan                                                                                         | Dokumentation sker på den                                                          | en kommentar vid behov.                                                  |
| den fortlöpande dokumentationen. Om åtgärden förändras avsluta åtgärden och lägg till ny åtgärd                                                                                          | högra pennan efter                                                                 |                                                                          |
| med ny åtgärdsbeskrivning. Om du inte vill koppla en text utan gjort exakt det som stod i<br>Åtgärdsbeskrivningen räcker det att klicka på Utförd åtgärd och spara med tom skrivruta.    | fördelning.                                                                        |                                                                          |
|                                                                                                    | Detta steg kan hoppas över                                                         |                                                                          |
| Anteckning på vänster penna används för att dokumentera något som hör till processen men som                                                                                             | om du gjort kortare insatser                                                       |                                                                          |
| inte är en utförd åtgärd, till exempel uteblivet besök.                                                                                                    | eller då det inte är aktuellt<br>med nytt status.                                  |                                                                          |
| OBS!                                                                                                    | ,                                                                                  |                                                                          |
| KVÅ Provtagning UNS kan fördelas till HSL och omsorgspersonal och används vid alla typer av provtagningar exv blodtryck, blodprov, urinodling, saturation. Beskriv i åtgärdsbeskring att |                                                                                    |                                                                          |
| registrering sker i mätvärden. Dokumentation av taget värde sker då i mätvärdesmodul och för HSL-personal även registrering i utförd åtgärd.                                             |                                                                                    |                                                                          |

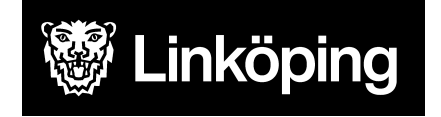

Rev 3 Projektgruppen för Hälsoärendet

### Arbetssätt för gemensam \*Rörelserelaterade funktioner

| Ta emot vårdbegäran - Ursprunglig<br>frågeställning   | Ta emot vårdbegäran - Förtydligad<br>frågeställning | Utreda                             | Bedömning/mål               |
|-------------------------------------------------------|-----------------------------------------------------|------------------------------------|-----------------------------|
| Öppna ICF-område Kroppsfunktioner> välj det           | Valt i ursprunglig frågeställning: På pennan        | Välj utredande KVÅ för             | I scrollisten väljer du hur |
| ICF-sokord som är mest relevant för arendet.          | dokumenteras fran vem/nur arendet kom in            |                                    | du ska ga vidare efter din  |
| Spara.                                                | och vad det gallde. Detta gors inte om det          | Spara och fordela till den som     | bedomning. Vilka ICFer      |
| Alternative d                                         |                                                     | nar gjort bedomningen,             |                             |
|                                                       | fragestallning.                                     |                                    | atgarder i denna process    |
| På pennan vid valt ICF-sökord dokumenteras från       |                                                     | Efter fördelning sker              | och hur du ska hantera      |
| vem/hur ärendet kom in och vad det gällde.            | På ICF-sökorden vid Förtydligad                     | dokumentation av                   | de andra.                   |
| Information som inte hör hemma i processen kan        | frågeställning dokumenteras uppgifter som           | bedömningen/statuset på den        |                             |
| dokumenteras under Relaterade faktorer.               | framkommer i samband med                            | högra pennan vid utförd            | Skriv en sammanfattning     |
|                                                       | överrapportering/mottagandet av ärendet.            | åtgärd.                            | under bedömning.            |
| Den som träffar patienten fortsätter i detta steg med | Dvs. uppgifter från annan part.                     |                                    |                             |
| att välja process Rehab Rörelserelaterade             |                                                     | I vissa fall kommer utredning      | Formulera ett               |
| funktioner.                                           | Under Förtydligad frågeställning väljs även         | ske en tid innan du sätter in en   | övergripande mål. Skriv     |
| Ange en tydlig titel på processen under Beskrivning   | de ICF-sökord som är relevanta för din egen         | åtgärd, då fortsätter du           | tydligt då det blir synligt |
| i formatet prefix, innehåll, enhet/område ex. FT      | bedömning och som du vill skriva på i nästa         | dokumentationen på högra           | även hos                    |
| Höftfraktur - Ramstorp HSV.                           | steg. Bocka i och ur.                               | pennan vid utförd åtgärd fram      | omsorgspersonalen.          |
|                                                       |                                                     | tills att du är redo att starta en |                             |
| Alternativ 2                                          | Det går att lägga till egna ICF via                 | åtgärd.                            | Ange om patienten           |
| Väli direkt process Rehab Rörelserelaterade           | plustecknet vid Förtvdligad frågeställning.         | 5                                  | accepterar mål. Vid         |
| funktioner.                                           | OBS!                                                | OBS!                               | delvis eller Nei så skriv   |
| Ange en tydlig titel på processen under Beskrivning   | Är problemområdet redan utrett av annan             | Är problemområdet redan            | en kommentar.               |
| li formatet prefix, innehåll, enhet/område            | lenhet sker dokumentation på de valda ICF           | utrett av annan enhet kan          |                             |
| Dokumentera i nästa steg hur ärendet kom in           | lsökorden i detta steg                              | detta steg hoppas över             |                             |
|                                                       | 1                                                   |                                    |                             |

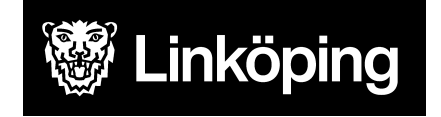

Dnr VÄN 2024-1504 Rev 3 Projektgruppen för Hälsoärendet

#### forts. Arbetssätt gemensam \*Rörelserelaterade funktioner

| KVÅ Behandlande                                                                                                    | Följa upp - KVÅ Uppföljande         | Följa upp -<br>Måluppfyllelse |
|----------------------------------------------------------------------------------------------------|-------------------------------------|-------------------------------|
| Välj vilka åtgärder som har eller ska utföras. En ICF kan ha flera behandlande KVÅ                                                                   | Detta steg används när processen    | Ibland kan ett enstaka        |
| kopplade till sig. Tryck på + för att lägga till fler.                                                                                               | är på väg att avslutas. Här har du  | ICF-ord avslutas medan du     |
| Om du har en åtgärd som ska utföras flera gånger skriver du en Åtgärdsbeskrivning nå                                                                 | uppdaterad status efter utförda     | Aveluta bela vårdprocessen    |
| den vänstra nennan med information om vad som ska göras. Fördela åtgärden till den                                                                   | åtgärder                            | när alla åtgärder upphör      |
| som ska utföra. HSL eller omsorgspersonal.                                                                                                    | Väli att dokumentera på de sökord   |                               |
| Det måste alltid finnas en fördelad åtgärd till HSL.                                                                                                 | där det är relevant att uppdatera   | Ange om det övergripande      |
| Vid åtgärdsbeskrivning till omsorgspersonal kan mätvärden läggas till. Detta ska anges i                                                             | status.                             | målet är uppfyllt eller ej.   |
| beskrivningen.                                                                                                    |                                     | Koppla en kommentar vid       |
|                                                                                                    | Dokumentation sker på den högra     | behov.                        |
| Om en åtgärd endast sker en gång fördelas den direkt till HSL utan åtgärdsbeskrivning.                                                               | pennan efter fördelning.            |                               |
| På den högra pennan vid utförd åtgärd antecknas när en åtgärd/insats har utförts. Här                                                                | Detta steg kan hoppas över om du    |                               |
| sker sedan den fortlöpande dokumentationen.                                                                                                    | gjort kortare insatser eller då det |                               |
| Om åtgärden förändras, avsluta åtgärden och lägg till ny åtgärd med ny<br>åtgärdsbeskrivning.                                                        | inte är aktuellt med nytt status.   |                               |
| Om du inte vill koppla en text utan gjort exakt det som stod i Åtgärdsbeskrivningen                                                                  |                                     |                               |
| räcker det att klicka på Utförd åtgärd och spara med tom skrivruta.                                                                                  |                                     |                               |
| Anteckning på vänster penna används för att dokumentera något som hör till processen men som inte är en utförd åtgärd, till exempel uteblivet besök. |                                     |                               |

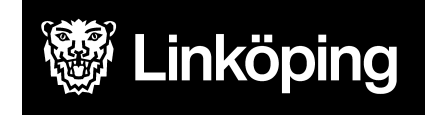

Dnr VÄN 2024-1504 Rev 3 Projektgruppen för Hälsoärendet

#### Arbetssätt för gemensam \*Senior Alert bedömning

I denna process dokumenteras de strukturerade bedömningarna som ska ske var 6:e månad enligt Senior Alert. Processen ligger öppen så länge vårdrelationen pågår. För identifierade riskområden skapas processer för respektive risk. I dessa processer sker den löpande dokumentationen och uppföljande skattning var 3:e månad.

| Ta emot vårdbegäran -<br>Ursprunglig frågeställning     | Ta emot vårdbegäran -<br>Förtydligad<br>frågeställning | Utreda                                                                                                    |
|---------------------------------------------------------|--------------------------------------------------------|----------------------------------------------------------------------------------------------------|
| Öppna ICF-områdena<br>Kroppsfunktioner Kroppsstrukturer | Hoppa över detta steg.<br>Gå vidare till KVÅ           | Koppla KVÅ till respektive ICF:<br>- Funktion vid intagande av föda = Bedömning av risk för undernäring                                                                       |
| samt Aktivitet och delaktighet.                         | utredande.                                             | <ul> <li>Urineringsfunktion = Bedömning av urineringsfunktioner</li> <li>Hudens skyddsfunktioner = Bedömning av risk för trycksår</li> </ul>                                  |
| Välj ICF-sökorden:<br>- Matsmältning och                |                                                        | - Att bibehålla en kroppsställning = Bedömning av fallrisk<br>- Struktur i munnen = Bedömning av risk för ohälsa i munnen                                                     |
| ämnesomsättningsfunktioner och                          |                                                        | Dokumentera i Åtgärdsbeskrivning på vänster penna. Använd frastext: Skattning enligt Senior                                                                                   |
| - Funktioner i köns- och urinorganen                    |                                                        | Alert var 6:e månad. Fördela åtgärdsbeskrivningen till HSL.                                                                                                    |
| samt reproduktiva funktioner                            |                                                        | Om omsorgspersonalen är delaktig i insamling av data kan åtgärd även fördelas till dem.                                                                                       |
| relaterade strukturer                                   |                                                        | Formuleia en Algalusbeskrivning på vanster penna innar fordelning.                                                                                                    |
| - Strukturer involverade i röst och tal                 |                                                        | Dokumentera en samlad bedömning samt riskpoäng utifrån riskbedömningsmallar i Senior<br>Alert på respektive KVÅ under Utförd åtgärd vid den högra pennan. Dokumentationen ska |
| Ange titel på processen under                           |                                                        | tydliggöra om risk föreligger eller inte. Välj Anteckning på den vänstra pennan för att                                                                                       |
| Beskrivning. Ange prefix och                            |                                                        | Stanna här i processen.                                                                                                    |
| Ex. SSK/AT/FT - Bantorget VB.                           |                                                        | OBS! Varje ny Senior Alert bedömning enligt rutin skrivs på högra pennan vid Utförd åtgärd för respektive område.                                                             |

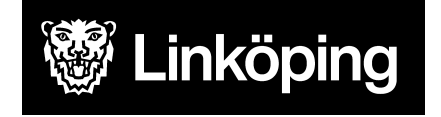

Dnr VÄN 2024-1504 Rev 3 Projektgruppen för Hälsoärendet

#### forts. Arbetssätt gemensam \*Senior Alert bedömning

| Bedömning/mål | KVÅ Behandlande | Följa upp - KVÅ Uppföljande | Följa upp - Måluppfyllelse                                                            |
|---------------|-----------------|-----------------------------|---------------------------------------------------------------------------------------|
| Använd ej     | Använd ej       | Använd ej                   | Avsluta vårdprocessen när patienten inte längre är aktuell för Senior Alert bedömning |

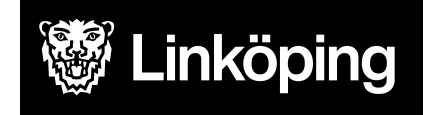

### Arbetssätt för gemensam \*Sinnesfunktioner och smärta

| Ta emot vårdbegäran - Ursprunglig<br>frågeställning   | Ta emot vårdbegäran - Förtydligad<br>frågeställning | Utreda                             | Bedömning/mål                                         |
|-------------------------------------------------------|-----------------------------------------------------|------------------------------------|-------------------------------------------------------|
| Öppna ICF-område Kroppsfunktioner> välj det           | Valt i ursprunglig frågeställning: På pennan        | Välj utredande KVÅ för             | l scrollisten väljer du hur                           |
| ICF-sokord som är mest relevant för arendet.          | dokumenteras fran vem/nur arendet kom in            | lespektive ICF-Sokord. Spara       | lou ska ga vidare eiter din<br>Ibodömping Vilka ICEor |
|                                                       | redan dokumenterades i Ursprunglig                  | diort bedömningen, vanligtvis      | som ska behandlas med                                 |
| Alternativ 1                                          | Irågeställning                                      | HSI Efter fördelning sker          | åtgärder i denna process                              |
| På pennan vid valt ICF-sökord dokumenteras från       |                                                     | dokumentation av                   | loch hur du ska hantera                               |
| vem/hur ärendet kom in och vad det gällde.            | På ICF-sökorden vid Förtydligad                     | bedömningen/statuset på den        | de andra.                                             |
| Information som inte hör hemma i processen            | frågeställning dokumenteras uppgifter som           | högra pennan vid utförd            |                                                       |
| dokumenteras under Relaterade faktorer.               | framkommer i samband med                            | åtgärd.                            | Skriv en sammanfattning                               |
|                                                       | överrapportering/mottagandet av ärendet.            |                                    | under bedömning.                                      |
| Den som träffar patienten fortsätter i detta steg med | Dvs. uppgifter från annan part.                     | I vissa fall kommer utredning      |                                                       |
| att välja process *Sinnesfunktioner och smärta.       |                                                     | ske en tid innan du sätter in      | Formulera ett                                         |
| Ange en tydlig titel på processen under Beskrivning i | Under Förtydligad frågeställning väljs även         | en åtgärd, då fortsätter du        | övergripande mål. Skriv                               |
| formatet prefix, innehåll, enhet/område ex. Ssk       | de ICF-sökord som är relevanta för din              | dokumentationen på högra           | tydligt då det blir synligt                           |
| Ryggsmärta - Bantorget VB.                            | egen bedömning och som du vill skriva på i          | pennan vid utförd åtgärd fram      | även hos                                              |
|                                                       | nästa steg. Bocka i och ur.                         | tills att du är redo att starta en | omsorgspersonalen.                                    |
| Alternativ 2                                          |                                                     | åtgärd.                            |                                                       |
| Välj direkt process *Sinnesfunktioner och smärta.     | Det går att lägga till egna ICF via                 |                                    | Ange om patienten                                     |
| Ange en tydlig titel på processen under Beskrivning i | plustecknet vid Förtydligad frågeställning.         | OBS!                               | accepterar mál. Vid delvis                            |
| formatet prefix, innenall, enhet/omrade.              |                                                     | Ar problemomradet redan            | eller Nej sa skriv en                                 |
| Dokumentera i nasta steg nur arendet kom in.          | OBS!                                                | utrett av annan ennet kan          | kommentar.                                            |
|                                                       | Ar problemomradet redan utrett av annan             | detta steg noppas over.            |                                                       |
|                                                       | sökordon i dotta stor                               |                                    |                                                       |
|                                                       | Sokoruen i della sleg.                              |                                    |                                                       |

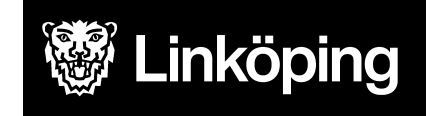

Dnr VÄN 2024-1504 Rev 3 Projektgruppen för Hälsoärendet

#### forts. Arbetssätt gemensam \*Sinnesfunktioner och smärta

| KVÅ Behandlande                                                                                                    | Följa upp - KVÅ<br>Uppföljande                                                                                                    | Följa upp -<br>Måluppfyllelse                                                                                                    |
|----------------------------------------------------------------------------------------------------|----------------------------------------------------------------------------------------------------|----------------------------------------------------------------------------------------------------|
| <ul> <li>Välj vilka åtgärder som har eller ska utföras. En ICF kan ha flera behandlande KVÅ kopplade till sig.</li> <li>Tryck på + för att lägga till fler.</li> <li>Om du har en åtgärd som ska utföras flera gånger skriver du en åtgärdsbeskrivning på den vänstra pennan med information om vad som ska göras. Fördela åtgärden till den som ska utföra, HSL eller omsorgspersonal.</li> <li>Det måste alltid finnas en fördelad åtgärd till HSL.</li> <li>Vid åtgärdsbeskrivning till omsorgspersonal kan mätvärden läggas till. Detta ska anges i beskrivningen.</li> </ul> | Detta steg används när<br>processen är på väg att<br>avslutas. Här har du<br>möjlighet att<br>dokumentera en<br>uppdaterad status efter<br>utförda åtgärder.<br>Välj att dokumentera på<br>de sökord där det är | Ibland kan ett enstaka<br>ICF-ord avslutas medan du<br>jobbar vidare med andra.<br>Avsluta hela vårdprocessen<br>när alla åtgärder upphör.<br>Ange om det övergripande<br>målet är uppfyllt eller ej.<br>Koppla en kommentar vid |
| Om en åtgärd endast sker en gång fördelas den direkt till HSL utan åtgärdsbeskrivning.<br>På den högra pennan vid utförd åtgärd antecknas när en åtgärd/insats har utförts. Här sker sedan den fortlöpande dokumentationen.                                                                                                    | relevant att uppdatera<br>status.<br>Dokumentation sker på<br>den högra pennan efter                                                                                                    | behov.                                                                                                    |
| Om åtgärden förändras, avsluta åtgärden och lägg till ny åtgärd med ny åtgärdsbeskrivning.<br>Om du inte vill koppla en text utan gjort exakt det som stod i åtgärdsbeskrivningen räcker det att klicka<br>på Utförd åtgärd och spara med tom skrivruta.<br>Anteckning på vänster penna används för att dokumentera något som hör till processen men som inte<br>är en utförd åtgärd, till exempel uteblivet besök.<br>OBS!                                                                                                    | fördelning.<br>Detta steg kan hoppas<br>över om du gjort kortare<br>insatser eller då det inte<br>är aktuellt med nytt<br>status.                                                                               |                                                                                                    |
| KVÅ Provtagning UNS kan fördelas till HSL och omsorgspersonal och används vid alla typer av<br>provtagningar, exempelvis blodtryck, blodprov, urinodling, saturation. Beskriv i åtgärdsbeskrivningen<br>att registrering sker i mätvärden.Dokumentation av taget värde sker då i mätvärdesmodul och för<br>HSL-personal även registrering i utförd åtgärd.                                                                                                    |                                                                                                    |                                                                                                    |

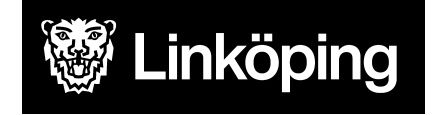

Dnr VÄN 2024-1504 Rev 3 Projektgruppen för Hälsoärendet

#### Arbetssätt för gemensam \*SIP

Om både SSK och Rehab närvarat vid SIP så är det bara en som behöver skapa denna process och dokumentera. Behöver komma överens.Dock behöver varje profession var för sig dokumentera i aktuell process utifrån problemställning

| Ta emot vårdbegäran -<br>Ursprunglig frågeställning                                                                                                    | Ta emot vårdbegäran -<br>Förtydligad frågeställning                                                                                                    | KVÅ Behandlande                                                                                                    | Följa upp - Måluppfyllelse                                                                                     |
|----------------------------------------------------------------------------------------------------|----------------------------------------------------------------------------------------------------|----------------------------------------------------------------------------------------------------|----------------------------------------------------------------------------------------------------|
| Öppna ICF-område Omgivningsfaktorer<br>> välj ICF-sökord Personligt stöd och<br>personliga relationer.<br>Spara<br>Öppna upp Omgivningsfaktorer igen och<br>dokumentera hur inbjudan till SIP<br>aktualiserades på pennan bredvid<br>ICF-sökordet: Ex. Inbjudan till SIP<br>inkommor från xxxxx | På pennan under Förtydligad<br>frågeställning kan du dokumentera<br>information som tillkommer kring<br>SIP-planeringen innan själva sittningen<br>ägt rum.<br>Annars, gå vidare till KVÅ<br>behandlande utan anteckning här. | Välj KVÅ Upprättande av samordnad<br>individuell plan.<br>Spara.<br>Fördela till HSV och sätt avslutsdatum direkt.<br>Dokumentation sker sedan på den högra<br>pennan vid Utförd åtgärd. Dokumentera vilka<br>som deltagit, planerad uppföljning och<br>hänvisa till SIP-mall Cosmic Link.<br>OBS. Vid registrering av Utförd åtgärd så<br>beskar du för om flora professioner delteg vid | Avsluta vårdprocessen genom att<br>sätta avslutsdatum när<br>SIP-planeringen är avslutad för<br>denna patient. |
| Välj vårdprocess *SIP.<br>Ange en titel på processen under<br>Beskrivning. Ange endast enhet/område<br>som processen avser.<br>Gå vidare till Förtydligad frågeställning.                                                                                                    |                                                                                                    | SIP.<br>Om det beslutades om att följa upp<br>SIP-planen efter en tid så lämnas processen<br>öppen. Vid nästa SIP-sittning väljs istället<br>KVÅ Uppföljning av samordnad individuell<br>plan. Samma förfarande som ovan.                                                                                                    |                                                                                                    |

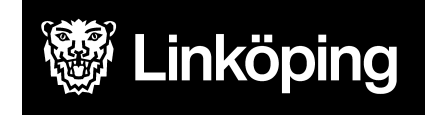

Dnr VÄN 2024-1504 Rev 3 Projektgruppen för Hälsoärendet

#### Arbetssätt för gemensam \*Vård i livets slutskede

Denna process startas först när brytpunktsbedömning är gjord, då vi i detta skede kan övergå till att ha en samlad process för dokumentation kring vård i livets slut. Avsluta med fördel andra pågående processer, specifika processer kring enskilt problemområde kan behållas exv sårvårdsprocess.

| Ta emot<br>vårdbegäran -<br>Ursprunglig<br>frågeställning                                                                                                    | Ta emot vårdbegäran<br>- Förtydligad<br>frågeställning                                                                                                    | Bedömning/mål                                               | KVÅ Behandlande                                                                                                    | Följa upp -<br>Måluppfyllelse                         |
|----------------------------------------------------------------------------------------------------|----------------------------------------------------------------------------------------------------|-------------------------------------------------------------|----------------------------------------------------------------------------------------------------|-------------------------------------------------------|
| Öppna ICF-område<br>Kroppsfunktioner><br>välj ICF-sökord Hjärt,<br>kärl, blod, andnings-<br>och immunfunktioner.<br>Välj vårdprocess *Vård<br>i livets slutskede.<br>Spara och gå vidare<br>utan beskrivning.<br><b>OBS!</b> Ange en titel på<br>processen under<br>Beskrivning. Ange<br>prefix samt<br>enhet/område som<br>processen avser.<br>Ex. SSK - Möjetorp<br>HSV. | Valt i ursprunglig<br>frågeställning: På pennan<br>dokumenteras frastext:<br>"Vårdinriktning övergår till<br>vård i livets slutskede."<br>Gå vidare till<br>Bedömning/mål. | Välj<br>bedömningstyp<br>Behov av<br>behandlande<br>åtgärd. | KVÅ Medverkan vid brytpunktssamtal ska fördelas i denna<br>process då ssk deltagit i bedömningen. Skriv på högra pennan<br>ex. "Medverkan vid brytpunktsbedömning. Vilka deltog, vad<br>beslutades"<br>Välj därefter aktuella KVÅ för åtgärder som ska eller har utförts.<br>För åtgärd som ska fördelas till HSL välj aktuell KVÅ<br>För åtgärd som ska utföras av omsorgspersonal, välj KVÅ<br>Palliativ vård i livets slutskede och infoga frastext;<br>"Omsorgspersonal ansvarar för"<br>Spara, dokumentera sedan åtgärdsbeskrivning på de valda<br>åtgärderna på vänster penna.<br>Fördela åtgärderna dokumentera vad som gjorts på högra<br>pennan vid Utförd åtgärd. Anteckning på vänster penna används<br>för att dokumentera något som hör till processen men som inte är<br>en utförd åtgärd. Spara<br>Gå vidare till Måluppfyllelse. | Avsluta<br>vårdprocessen när<br>patienten är avliden. |

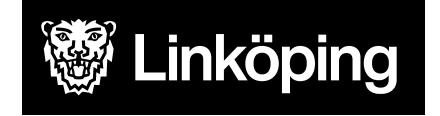

### Arbetssätt för Demenscenter Minnesutredning

| Ta emot<br>vårdbegäran -<br>Ursprunglig<br>frågeställning                                                                                                    | Förtydligad frågeställning                                                                                                    | KVÅ Behandlande                                                                                                    | Måluppfyllelse                                                                                                    |
|----------------------------------------------------------------------------------------------------|----------------------------------------------------------------------------------------------------|----------------------------------------------------------------------------------------------------|----------------------------------------------------------------------------------------------------|
| Öppna ICF-område<br>Kroppsfunktioner<br>> välj ICF-sökord<br>Psykiska<br>funktioner.<br>Välj process<br>Demenscenter<br>Minnesutredning.<br>Under Beskrivning<br>anges namnet på<br>vårdcentralen, ex.<br>Ekholmen VC. | Valt i ursprunglig frågeställning<br>På pennan dokumenteras frastext:<br>Vårdbegäran gällande minnesutredning inkommer från<br>XXX vårdcentral. Patienten kommer att kallas.<br>Förtydligad frågeställning<br>På pennan vid Intellektuella funktioner dokumenteras<br>hanteringen av ärendet gällande bokning av besök eller<br>om patienten nekar besök osv.<br>Frastext: <i>Hembesök för minnesutredning bokat XXX</i> .<br>Gå vidare till KVÅ Behandlande.<br>OBS!<br>Om det innan eller efter hembesöket framkommer<br>information om annat än det som omfattas av själva<br>minnesutredningen måste fler ICF-sökord läggas till.<br>Dokumentera informationen på pennan bredvid<br>sökordet. | <ul> <li>Välj alltid KVÅ Bedömning av intellektuella<br/>funktioner för dokumentation av utredningen.</li> <li>Om andra åtgärder vidtas i samband med<br/>minnesutredningen behöver flera KVÅ läggas till,<br/>se förtydligad frågeställning.</li> <li>Fördela KVÅ till Demenscenter HSL.<br/>Dokumentera vilka åtgärder som vidtogs på högra<br/>pennan vid Utförd åtgärd.</li> <li>Använd frastext: <i>Har genomfört hembesök för</i><br/><i>aktivitetsutredning samt kognitiv testning.</i></li> <li>När remissvaret är klart och skickat görs en ny<br/>anteckning på högra pennan vid Utförd åtgärd.</li> <li>Använd frastext: <i>Remissvar gällande</i><br/><i>minnesutredning skickas till remittent. Inga fler</i><br/><i>åtgärder planeras.</i></li> <li>Gå vidare till Måluppfyllelse.</li> </ul> | När utredningen och ev.<br>andra insatser är klara<br>skrivs en anteckning på<br>sökord Epikris (använd<br>fras) och processen<br>avslutas. Avsluta genom<br>att sätta avslutsdatum. |

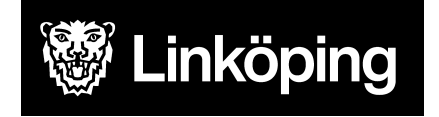

Dnr VÄN 2024-1504 Rev 3 Projektgruppen för Hälsoärendet

### Arbetssätt för Demenscenter Uppföljning/Råd och stöd

| Ta emot<br>vårdbegäran -<br>Ursprunglig<br>frågeställning | Ta emot vårdbegäran - Förtydligad frågeställning         | KVÅ Behandlande                                          | Följa upp -<br>Måluppfyllelse |
|-----------------------------------------------------------|----------------------------------------------------------|----------------------------------------------------------|-------------------------------|
| Öppna ICF-område                                          | Valt i ursprunglig frågeställning                        | Steg 1                                                   | Vårdprocessen                 |
| Kroppsfunktioner                                          | På pennan dokumenteras frastext:                         | Välj KVÅ Information om hälsoproblem.                    | avslutas när                  |
| > välj ICF-sökord                                         | Inkommen vårdbegäran från XXX vårdcentral. Patienten     | Formulera Åtgärdsbeskrivning på vänster penna.           | vårdrelationen                |
| Psykiska                                                  | ansluts för råd och stöd samt uppföljning av kognitiv    | Använd frastext:                                         | upphör.                       |
| funktioner.                                               | sjukdom enligt rutin.                                    | Kontakt ska tas med patient/anhörig gällande             | Sätt                          |
|                                                           |                                                          | information om stöd och hjälp från Demenscenter.         | avslutsdatum.                 |
| Välj process                                              | Förtydligad frågeställning                               | Fördela till Demenscenter uskenhet.                      |                               |
| Demenscenter                                              | Dokumentera sammanfattning av vårdbegäran eller          |                                                          |                               |
| Uppföljning/Råd                                           | information från Kognitiva specialistmottagningen genom  | Efter att kontakt är tagen dokumenteras samtalet på      |                               |
| och stöd.                                                 | att lägga till ICF-områden via plusset.                  | höger penna vid utförd åtgärd. Eventuellt kan fler       |                               |
|                                                           | Spara och dokumentera på pennan.                         | ICF-sökord behöva läggas till i Förtydligad              |                               |
| Under Beskrivning                                         |                                                          | frågeställning för att fånga upp innehåll i samtalet och |                               |
| anges namnet på                                           | Gå vidare till KVÅ Behandlande.                          | för att koppla behandlande KVÅ.                          |                               |
| vårdcentralen, ex.                                        |                                                          |                                                          |                               |
| Ekholmen VC.                                              | OBS! Om det innan eller efter hembesöket framkommer      | Avsluta ovanstående KVÅ.                                 |                               |
|                                                           | information om annat än det som omfattas av              |                                                          |                               |
|                                                           | Demenscenters uppdrag måste fler ICF-sökord läggas till. | Steg 2                                                   |                               |
|                                                           | Dokumentera på pennan bredvid sökordet.                  | Om patienten tackar ja till råd och stöd = Välj          |                               |
|                                                           | bredvid sökordet.                                        | nedanstående KVÅ                                         |                               |
|                                                           |                                                          | - Information om hälsoproblem                            |                               |
|                                                           |                                                          | - Åtgärder riktade till personligt stöd i omgivningen    |                               |
|                                                           |                                                          | Formulera en Åtgärdsbeskrivning på vänster penna.        |                               |
|                                                           |                                                          | Fördela till Demenscenter uskenhet.                      |                               |

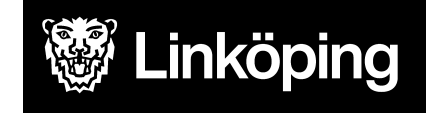

Dnr VÄN 2024-1504 Rev 3 Projektgruppen för Hälsoärendet

|  | <ul> <li>Följande KVÅ fördelas till Demenscenter HSL när det<br/>är aktuellt med insatsen:</li> <li>Bedömning av intellektuella funktioner</li> <li>Hjälpmedelsrådgivning</li> <li>Information/undervisning om hälsa-ohälsa</li> <li>Intyg enklare</li> <li>Intyg omfattande</li> <li>Patientrelaterad extern information och utbildning</li> <li>Formulera en Åtgärdsbeskrivning på vänster penna<br/>när en åtgärd ska utföras flera gånger.</li> <li>Fördela till Demenscenter HSL.</li> <li>På den högra pennan vid Utförd åtgärd antecknas<br/>när en åtgärd/insats har utförts. Här sker sedan den<br/>fortlöpande dokumentationen.</li> <li>Om åtgärden förändras, avsluta åtgärden och lägg till<br/>ny åtgärd med ny åtgärdsbeskrivning.</li> </ul> |  |
|--|----------------------------------------------------------------------------------------------------|--|
|  | inte är en utförd åtgärd, t.ex. uteblivet besök.                                                                                                    |  |

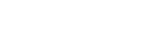

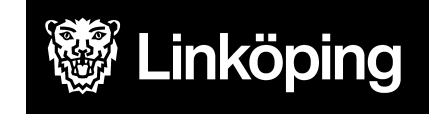

Dnr VÄN 2024-1504 Rev 3 Projektgruppen för Hälsoärendet

21(21)

### Arbetssätt för gemensam TES

Denna process avser hemsjukvårdspatienter och skapas för att kunna använda sig av TES (tids- och insatsregistrering samt digital nyckelhantering). Process skapas för respektive roll.

| Ta emot vårdbegäran - Ursprunglig<br>frågeställning                                                                                                    | Ta emot vårdbegäran -<br>Förtydligad frågeställning                           | KVÅ Behandlande                                                                                                    | Följa upp - Måluppfyllelse                                                                                                    |
|----------------------------------------------------------------------------------------------------|-------------------------------------------------------------------------------|----------------------------------------------------------------------------------------------------|----------------------------------------------------------------------------------------------------|
| Öppna ICF-område Aktivitetet och delaktighet><br>välj ICF-sökord Personlig vård.<br>Välj aktuell TES process utifrån profession.<br>Under Beskrivning ange enhet/område Ex.<br>Ekholmen HSV. | Gå vidare till KVÅ<br>Behandlande (klicka nej vid<br>fråga om ICF-bedömning). | Välj KVÅ Uppföljning av vårdplan.<br>Spara.<br>Skriv en åtgärdsbeskrivning vid vänstra<br>pennan genom att använd fras: <i>Åtgärd</i><br><i>fördelad för tids- och insatsregistrering.</i><br>Fördela åtgärd till HSL<br>Om en HSL insats (dvs en åtgärd) ska<br>utföras av omsorgspersonal ska KVÅ<br>Uppföljning av vårdplan även fördelas till<br>dem. Använd samma frastext | Avsluta vårdprocessen TES<br>för din profession när det inte<br>längre är aktuellt med insatser.<br>Avsluta genom att sätta<br>avslutsdatum. |